| Classification | ISaGRAF Chine |         |       |      |           |      |        |
|----------------|---------------|---------|-------|------|-----------|------|--------|
| Author         | Janice Hong   | Version | 1.0.0 | Date | Apr. 2014 | Page | 1 / 10 |

# How to test an Ethernet/Internet connection by using the ISaGRAF PAC?

ICP DAS ISaGRAF WinCE-based PAC provides a useful "Ping\_IP" function that can be used to check if the connection between the ISaGRAF PAC and the remote Ethernet/Internet devices is working properly? (E.g., ICP DAS's <u>Ethernet I/O</u>, <u>I/O Expansion Unit</u>, <u>PAC</u> or PC) It is convenient for on-site personnel to grasp the running state of equipment quickly and easily to manage the remote Ethernet/Internet devices.

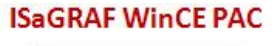

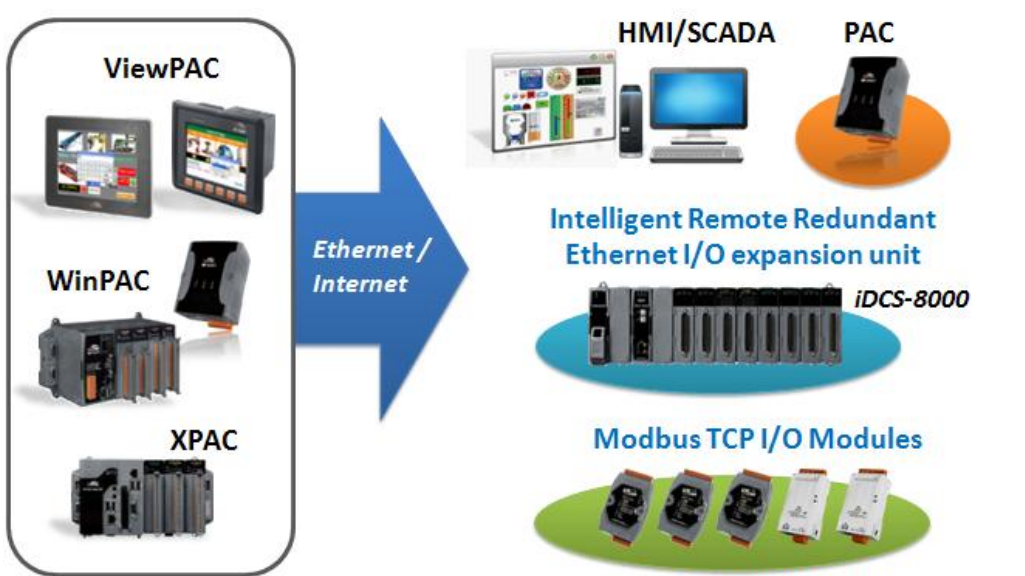

tPET Series or PET-7000

## 1.1. Download/Update the ISaGRAF Driver

The "Ping\_IP" function is supported by the following ISaGRAF driver versions:

| ISaGRAF WinCE-based PAC | ISaGRAF Driver Version |
|-------------------------|------------------------|
| XP-8xx7-CE6             | Ver. 1.49 or later     |
| XP-8xx7-Atom-CE6        | Ver. 1.04 or later     |
| WP-8x47/8x37            | Ver. 1.69 or later     |
| WP-5147                 | Ver. 1.14 or later     |
| VP-25W7/23W7/4137       | Ver. 1.61 or later     |

## Download the ISaGRAF Driver:

If the version number of your driver is earlier than the one indicated,

go to <u>ISaGRAF Web Page</u> > Download – <u>Driver</u> or

http://www.icpdas.com/root/product/solutions/softplc\_based\_on\_pac/isagraf/isagraf.html to download the latest ISaGRAF Driver (e.g., wp-8x47-1.69.zip) and then update the ISaGRAF PAC by following the instructions contained in the zip file.

ICP DAS Co., Ltd. Technical Document

| Classification | ISaGRAF Chine |         |       |      |           |      |        |
|----------------|---------------|---------|-------|------|-----------|------|--------|
| Author         | Janice Hong   | Version | 1.0.0 | Date | Apr. 2014 | Page | 2 / 10 |

## **1.2.** Download/Restore the ISaGRAF file

#### 1.2.1. Download the ISaGRAF file

Go to <u>ISaGRAF Web Page</u> > Download – <u>FAQ</u> > FAQ-175 to download the "faq175\_demo.zip" file. This file includes this document and the ISaGRAF file ("ping\_ip.xia").

#### 1.2.2. Restore the ISaGRAF file

Unzip the file and then restore the ISaGRAF file ("ping\_ip.xia") to the PC/ISaGRAF.

- 1. Click the menu bar "Tools > Libraries" to open the "ISaGRAF Libraries" window.
- 2. Select the "I/O complex equipments" option in the drop-down lists.

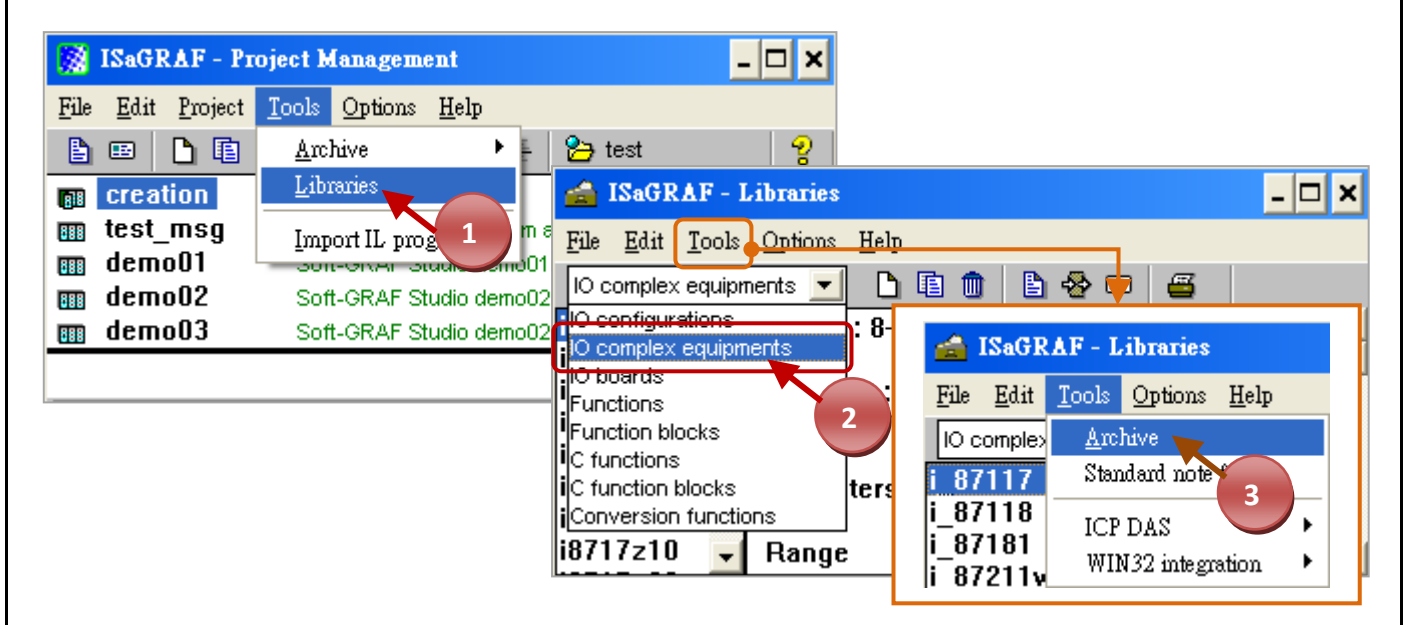

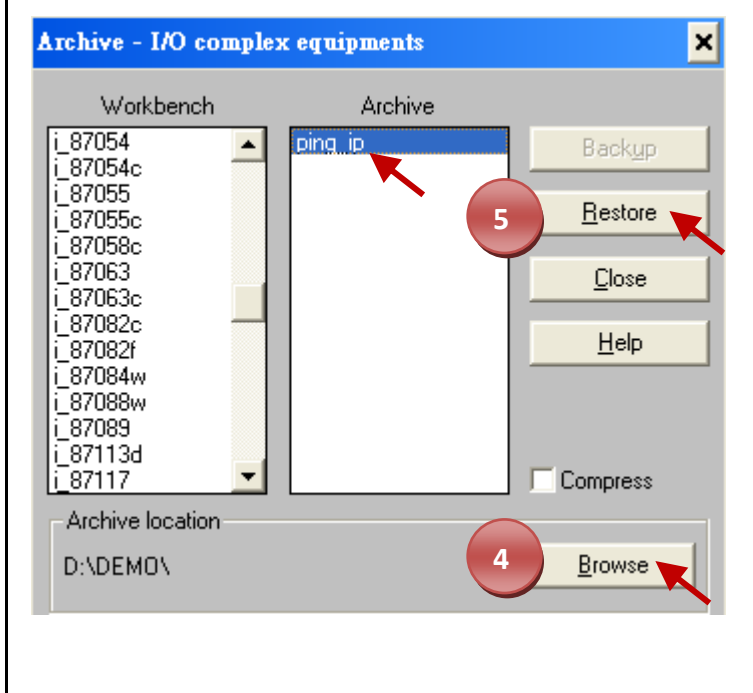

- Click the menu bar "Tools" > "Archive" to open the "Archive – I/O complex equipments" window.
- Click "Browse", find out the location of the "ping\_ip.xia" file (e.g., "D:\DEMO")
- Click "ping\_ip" and then click the "Restore" button to restore the file to the ISaGRAF Workbench.

#### ICP DAS Co., Ltd. Technical Document

| Classificatio                                                                                             | n                                                                                                    | ISaGRAF Chin                         | ese FAQ-:                    | 175                        |                                     |                    |                      |                       |  |  |
|----------------------------------------------------------------------------------------------------|----------------------------------------------------------------------------------------------------|--------------------------------------|------------------------------|----------------------------|-------------------------------------|--------------------|----------------------|-----------------------|--|--|
| Author                                                                                                    |                                                                                                    | Janice Hong                          | Version                      | 1.0.0                      | Date                                | Apr. 2014          | Page                 | 3 / 10                |  |  |
| 1.2.3. Description of the "ping_ip" function                                                              |                                                                                                    |                                      |                              |                            |                                     |                    |                      |                       |  |  |
| After restoring the "ping_ip.xia" file, users can see more details by selecting the "ping_ip" in the "I/O |                                                                                                    |                                      |                              |                            |                                     |                    |                      |                       |  |  |
| complex equ                                                                                               | ipme                                                                                                    | ents" drop-dow                       | n option o                   | of the "ISaG               | iRAF – Librai                       | ries" window.      | (Refer to <u>Sec</u> | <u>ction 1.2.2</u> ). |  |  |
|                                                                                                    |                                                                                                    |                                      |                              |                            |                                     |                    |                      |                       |  |  |
| 📸 ISaGRAF -                                                                                               | Libr                                                                                                    | aries                                |                              |                            |                                     |                    |                      | - 🗆 ×                 |  |  |
| <u>File E</u> dit <u>T</u> ool                                                                            | ls <u>O</u> p                                                                                                    | tions <u>H</u> elp                   |                              |                            |                                     |                    |                      |                       |  |  |
| IO complex equip                                                                                          | pment:                                                                                                    |                                      | ernet Alater                 | i 🖴 🛛                      | lan                                 |                    |                      |                       |  |  |
| i8717z20                                                                                                  |                                                                                                    | IY_IP . TESTEUT                      | emer ( mie                   |                            | 1011 .                              |                    |                      |                       |  |  |
| i8ke<br>kev init                                                                                          | ***                                                                                                    | Target :                             |                              |                            |                                     |                    |                      |                       |  |  |
| Icd_init                                                                                                  |                                                                                                    | Target 1: WP-8>                      | ∝7 (driver                   | version 1.6                | 9 or later)                         | 47                 |                      |                       |  |  |
| mbus_asc                                                                                                  | asc Target 2: VP-25W7 / 4137 (driver version 1.61 or later)<br>Target 3: XP-8xx7-CE6 / 8xx6-CE6 (driver version 1.49 or later) |                                      |                              |                            |                                     |                    |                      |                       |  |  |
| mbus_tc2<br>mbus_tcn                                                                                      |                                                                                                    | Target 4: WP-5>                      | ∝7 (driver                   | version 1.1                | 4 or later)                         |                    |                      |                       |  |  |
| mmicon                                                                                                    |                                                                                                    |                                      |                              |                            |                                     |                    |                      |                       |  |  |
| ping ip                                                                                                   | 1. I                                                                                                    | te:<br>f wish to test the            | connection                   | n between P                | AC and Intern                       | et, please set     | proper "Gatew        | /ay''                 |  |  |
| rdn<br>rdn new                                                                                            | set                                                                                                    | tings.<br>f test only local          | Ethernet co                  | nnection th                | en "Gateway'                        | " may not be no    | Pressary             |                       |  |  |
| rdn_new2                                                                                                  | 3. 0                                                                                                    | One PAC can use                      | only one '                   | 'Ping_IP'' . [             | )on't use two                       | or more.           |                      |                       |  |  |
| rtu_sia∨<br>rtu_si∨2                                                                                      | 4. \<br>5. \                                                                                                    | When Ping succi<br>When Ping fail, i | ess, return<br>t will try on | Boolean ch:<br>e more time | annel as TRU<br>. If still fail, th | en return Bool     | ean channel a        | is FALSE.             |  |  |
| s256_512<br>schedule                                                                                      | E                                                                                                    |                                      |                              |                            |                                     |                    |                      |                       |  |  |
| sms                                                                                                    | par                                                                                                    | ameter :                             |                              |                            |                                     |                    |                      |                       |  |  |
| soft_grf<br>tcp_clie                                                                                      | I IP                                                                                                    | 1 ~ IP 30 : T                        | he IP addre                  | ss of target               | s.Set as "N/                        | A'' if wish to dis | sable it.            |                       |  |  |
| tcp_para                                                                                                  | _                                                                                                    | For exa                              | mple, 192.                   | 168.1.100 c                | r 52.19.125.                        | 242 or N/A         |                      |                       |  |  |
| vip                                                                                                    | In                                                                                                    | terval_1 ~ Inter                     | val_30 : U                   | Init is secon              | d. The interv                       | al to send one     | "ping" comma         | nd . Value            |  |  |
| ×107<br>×116                                                                                              | car<br>(24                                                                                                    | hours) will use                      | seconds . S<br>as 86400 .    | setting smal               | ler than 6 wil                      | l use as 6. Sett   | ing greater th       | an 86400              |  |  |
| x119                                                                                                    |                                                                                                    | -                                    |                              |                            |                                     |                    |                      | •                     |  |  |
|                                                                                                    |                                                                                                    |                                      |                              |                            |                                     |                    |                      |                       |  |  |
|                                                                                                    |                                                                                                    |                                      |                              |                            |                                     |                    |                      |                       |  |  |
|                                                                                                    |                                                                                                    |                                      |                              |                            |                                     |                    |                      |                       |  |  |
|                                                                                                    |                                                                                                    |                                      |                              |                            |                                     |                    |                      |                       |  |  |
|                                                                                                    |                                                                                                    |                                      |                              |                            |                                     |                    |                      |                       |  |  |
|                                                                                                    |                                                                                                    |                                      |                              |                            |                                     |                    |                      |                       |  |  |
|                                                                                                    |                                                                                                    |                                      |                              |                            |                                     |                    |                      |                       |  |  |
|                                                                                                    |                                                                                                    |                                      |                              |                            |                                     |                    |                      |                       |  |  |
|                                                                                                    |                                                                                                    |                                      |                              |                            |                                     |                    |                      |                       |  |  |
|                                                                                                    |                                                                                                    |                                      |                              |                            |                                     |                    |                      |                       |  |  |
|                                                                                                    |                                                                                                    |                                      |                              |                            |                                     |                    |                      |                       |  |  |
|                                                                                                    |                                                                                                    |                                      |                              |                            |                                     |                    |                      |                       |  |  |
|                                                                                                    |                                                                                                    |                                      |                              |                            |                                     |                    |                      |                       |  |  |
|                                                                                                    |                                                                                                    |                                      | ICP DAS                      | Co., Ltd. Te               | echnical Doc                        | ument              |                      |                       |  |  |

| Classification | ISaGRAF Chine |         |       |      |           |      |        |
|----------------|---------------|---------|-------|------|-----------|------|--------|
| Author         | Janice Hong   | Version | 1.0.0 | Date | Apr. 2014 | Page | 4 / 10 |

## 1.3. How do I use the "Ping\_IP" function?

#### 1.3.1. Create an ISaGRAF project

Click the "Create new project" tool button to add a project (e.g., "IP\_TEST1").

| 🔯 ISaGRAF - Pi                    | oject Manageme                                  | at                          |          |        |
|-----------------------------------|-------------------------------------------------|-----------------------------|----------|--------|
| <u>File E</u> dit <u>P</u> roject | <u>T</u> ools <u>O</u> ptions                   | <u>H</u> elp                |          |        |
|                                   | 💼 🔟 🚝 🔒 1                                       | ) 🕂 🖶 🎦 test 🛛 🤺            | 요 .      |        |
| creatio<br>Creat<br>test_msy      | e new project<br>Read Mesage                    | Create new project          |          | ×      |
| demoUl<br>m demoO2<br>demoO3      | Soft-GRAF Stu<br>Soft-GRAF Stu<br>Soft-GRAF Stu | Name: IP_TEST1              |          |        |
|                                   |                                                 | ID configuration:<br>(none) | <b>.</b> | Cancel |

#### 1.3.2. The ISaGRAF variables table

We would like to use two Boolean variables (i.e., "OK1", "OK2") to show the connection status between the ISaGRAF PAC and Ethernet/Internet devices.

| Name | Туре    | Attribute | Description                                                                                                  |
|------|---------|-----------|----------------------------------------------------------------------------------------------------|
| OK1  | Boolean | Input     | To test the IP1. "True" means the connection is OK;<br>"False" refers to cable problem or connection failed. |
| ОК2  | Boolean | Input     | To test the IP2. "True" means the connection is OK;<br>"False" refers to cable problem or connection failed. |

1. Mouse double-click the "IP\_TEST1" project and then click the "Dictionary" tool button.

| 🔯 ISaGRAF - Proj           | ect Management                                                          |
|----------------------------|-------------------------------------------------------------------------|
| <u>File Edit Project I</u> | lools Options Help                                                      |
| 🔓 😐 🕒 🗈 🛍                  | ) 🔃 🚝 🕇 🕂 🕂 🔁 test 🛛 💡                                                  |
| ip test1                   |                                                                         |
| m test_msg                 | - ISaGRAF - IP_TEST1 - Programs                                         |
| demo01                     | <u>File Make Project Tools Debug Options H</u> elp                      |
| uemouz                     | 🖹 🔟 🚭 🖽 🗋 🛅 🗮 🎽 🐛 💷 🙀 🔍 🖳 😫                                             |
|                            | Dictionary                                                              |
|                            |                                                                         |
|                            | Version for ICB DAS i 71884 80000//invel/Mincon pavies controllers only |
|                            | Version for rep-basi-2 rook-book/view/wincon series controllers only    |
|                            |                                                                         |
|                            |                                                                         |
|                            | ICP DAS Co., Ltd. Technical Document                                    |

| Classification | ISaGRAF Chine |         |       |      |           |      |        |
|----------------|---------------|---------|-------|------|-----------|------|--------|
| Author         | Janice Hong   | Version | 1.0.0 | Date | Apr. 2014 | Page | 5 / 10 |

2. Click the "Quick declaration" tool button to quickly declare boolean variables (i.e., "OK1", "OK2"), enter a number (i.e., "from 1 to 2") in the "Numbering" field, enter a name (i.e., "OK") in the "Symbol" field and select the "Input" attribute, then click the "OK" button to finish the setting.

| 🏷 ISaGRAF - IP_TEST1 - Global booleans                                              | - 🗆 X    |
|-------------------------------------------------------------------------------------|----------|
| <u>File Edit Tools Options H</u> elp                                                |          |
|                                                                                     |          |
| Booleans ntegers/Reals Timers Messages FB instances Det Quick declaration           |          |
| Quick declaration                                                                   | <u> </u> |
| Numbering:     DK       From:     1     To:     2       Digits:     auto     Cancel | -        |
| Version for ICP-DAS i-718<br>Name: OK ##                                            |          |
| Attributes:<br>Internal<br>Constant<br>Constant                                     |          |

3. Click the "Save" button to save the settings and click the "X" (on the top-right corner) to close the window.

| als Save Me:<br>Attrip.<br>[input]<br>[input] | ssages FE<br>Addr.<br>0000 | instances Defined words            |       |
|-----------------------------------------------|----------------------------|------------------------------------|-------|
| als Save Me:<br>Attrip.<br>[input]<br>[input] | ssages FE<br>Addr.<br>0000 | instances Defined words<br>Comment |       |
| Attrio.<br>[input]<br>[input]                 | Addr.<br>0000              | Comment                            |       |
| (input)<br>(input)                            | 0000                       |                                    |       |
| [input]                                       |                            |                                    |       |
|                                               | 0000                       |                                    |       |
|                                               |                            |                                    |       |
|                                               |                            |                                    |       |
|                                               |                            |                                    | -     |
|                                               |                            |                                    |       |
| rue)                                          |                            |                                    |       |
| 146)                                          |                            |                                    |       |
|                                               |                            |                                    |       |
|                                               |                            |                                    |       |
|                                               |                            |                                    |       |
|                                               |                            |                                    |       |
|                                               |                            |                                    |       |
|                                               |                            |                                    |       |
|                                               |                            |                                    |       |
|                                               | true)                      | true)                              | true) |

| Classification | ISaGRAF Chine |         |       |      |           |      |        |
|----------------|---------------|---------|-------|------|-----------|------|--------|
| Author         | Janice Hong   | Version | 1.0.0 | Date | Apr. 2014 | Page | 6 / 10 |

### 1.3.3. I/O Connection – add the "ping\_ip" function

1. Click the "I/O Connection" tool button and then double-click the "Slot 9" in the setting window.

| <u>File Make Project Tools Debug Options H</u> elp |
|----------------------------------------------------|
| 🗈 🔟 😵 🔃 🗅 🖆 🐺 👗 🐏 🜉 🐝 🖇 💷 📚                        |
| I/O connection                                     |
| ■ ISaGRAF - IP_TEST1 - I/O connection              |
| File Edit Tools Options Help                       |

Click the "Equipments" option and select the "ping\_ip" function, then click "OK" to end the setting.
 <u>Note:</u> One PAC can use only one "ping\_ip" function. It provides six IP groups and each group can set five IP addresses.

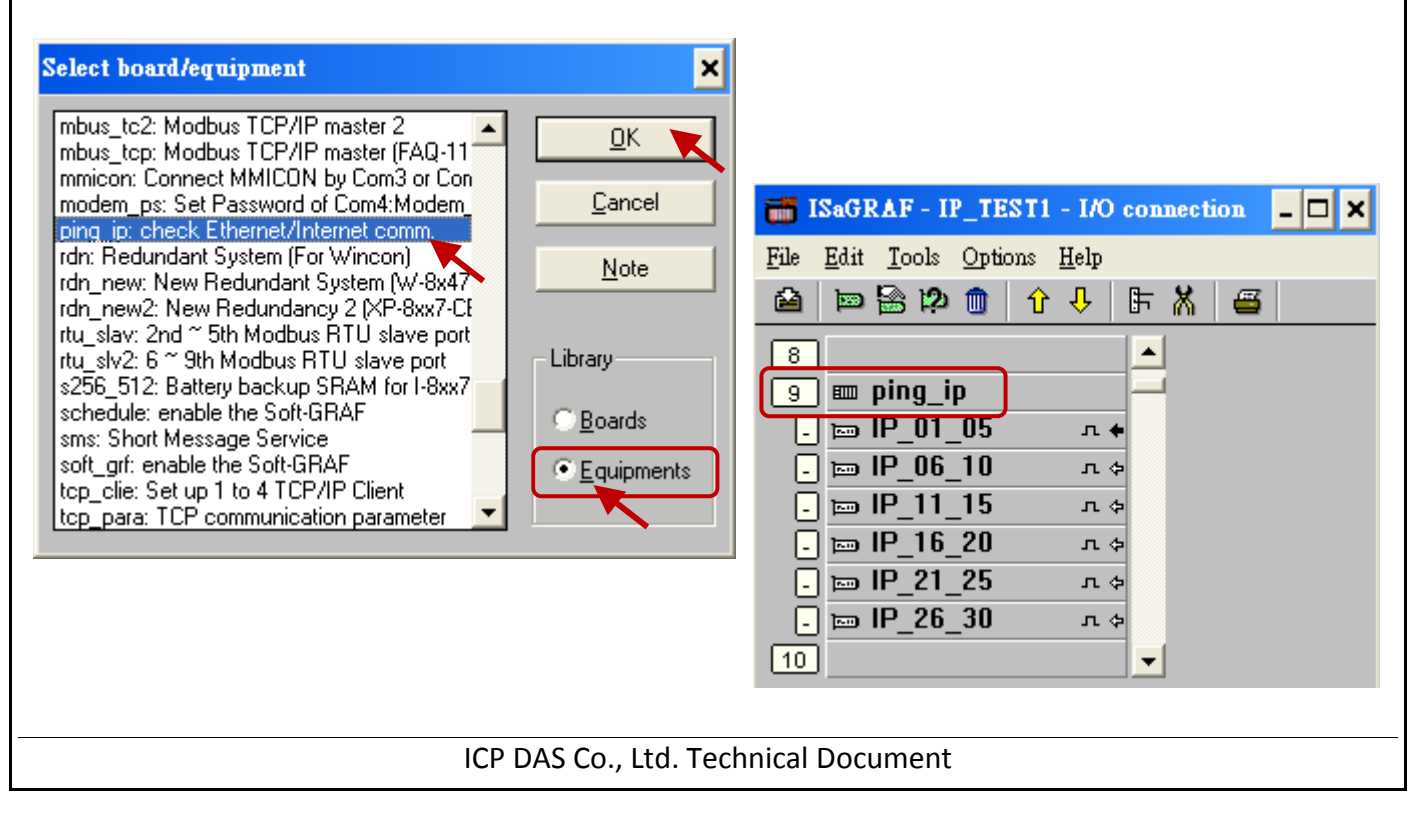

| Classification                                                                                                    | ISaGRAF Chinese FAQ-175                                                                                                    |         |                              |                           |                 |      |                      |  |
|----------------------------------------------------------------------------------------------------|----------------------------------------------------------------------------------------------------|---------|------------------------------|---------------------------|-----------------|------|----------------------|--|
| Author                                                                                                    | Janice Hong                                                                                                    | Version | 1.0.0                        | Date                      | Apr. 2014       | Page | 7 / 10               |  |
| <ol> <li>Click the "IP_01_05" and double-click the "IP_2" to set the IP address (e.g., "192.168.71.19"), then<br/>try to set the "Interval_2" to "10" and set the "Timeout_2" to "2".</li> </ol>                                                                                                    |                                                                                                    |         |                              |                           |                 |      |                      |  |
| IP_1 ~ IP_30: The IP address of targets. Mouse double-click the "IP_x" can modify it (Default: the "IP_1" is "192.168.1.100") and set it to "N/A" means this IP address is NO used.                                                                                                    |                                                                                                    |         |                              |                           |                 |      |                      |  |
| Interval_x:                                                                                                    | The interval to send one "ping" command. The unit is second and the default value is 15 seconds. It can be set to "6" to "86,400" seconds (i.e., 24 hours). This value will be "6" If the setting is less than "6"; this value will be "86,400" if the setting is greater than "86,400". |         |                              |                           |                 |      |                      |  |
| Timeout_x:                                                                                                    | The timeout settings of the "ping" command. The unit is second and the default value is 3 seconds. It can be set to "2" to "30" seconds. This value will be "2" If the setting is less than "2"; this value will be "30" if the setting is greater than "30".                            |         |                              |                           |                 |      |                      |  |
| Note: The "Interval_x" value should be at least the triple of the "Timeout_x" value. Or the PAC will use the triple of the "Timeout_x" value.<br>For example, if set the "Timeout_1" to "10" and set the "Interval_1" to "20", the PAC will use "30" (i.e., 10 x 3 = 30) as the "Interval_1" value.                                                                                                    |                                                                                                    |         |                              |                           |                 |      |                      |  |
| ISaGRAF - IP_TESTI - I/O connection         File Edit Tools Options Help         Image: Participation of the participation of the parti |                                                                                                    |         |                              |                           |                 |      |                      |  |
| 18 I/O I<br>19 Para<br>20 Valu                                                                                                    | Board parameter<br>ameter: Interval_2<br>le: 10                                                                                                    |         | <u>Q</u> K<br><u>C</u> ancel | I/O Bo<br>Param<br>Value: | eter: Timeout_2 |      | <u>O</u> K<br>Cancel |  |
| ICP DAS Co., Ltd. Technical Document                                                                                                    |                                                                                                    |         |                              |                           |                 |      |                      |  |

| Classification | ISaGRAF Chine |         |       |      |           |      |        |
|----------------|---------------|---------|-------|------|-----------|------|--------|
| Author         | Janice Hong   | Version | 1.0.0 | Date | Apr. 2014 | Page | 8 / 10 |

- 4. Mouse double-click the I/O Tag1 to open the "Connect I/O channel #1" window, and it will show the "Input" variables that you declare before. Click the "Connect" twice to connect the "OK1" and "OK2" to the "channel #1" and "channel #2", then click "Close" to exit the window.
- 5. Finally, click the "Save" tool button to save the settings and click the "x" on the top-right corner to exit the window.

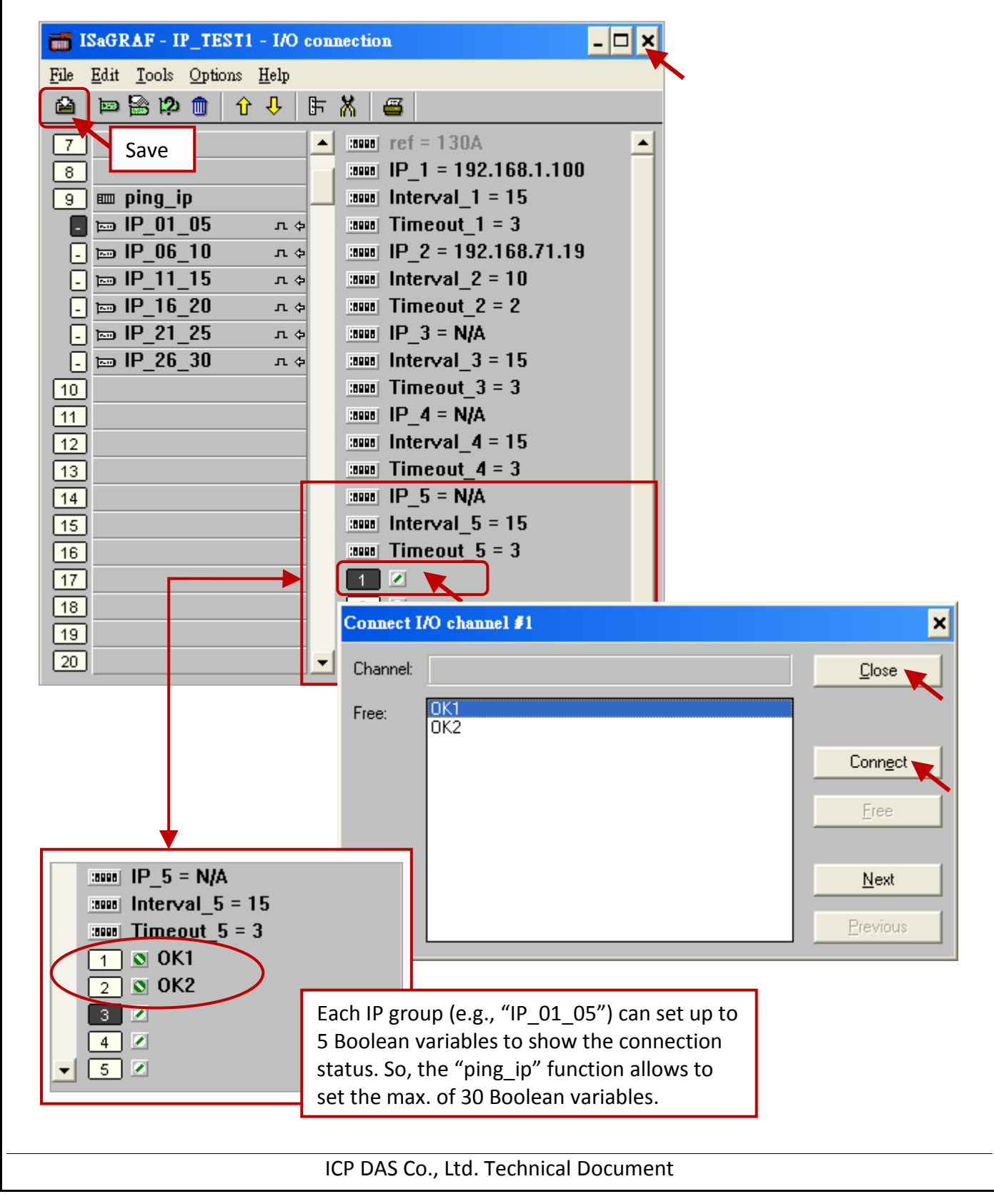

| Classification<br>Author                                                             | ISaGRAF Chinese<br>Janice Hong V              | e FAQ-175<br>/ersion 1.0.0                                                                         | Date      | Apr. 2014        | Page          | 9 / 10         |  |  |  |
|--------------------------------------------------------------------------------------|-----------------------------------------------|----------------------------------------------------------------------------------------------------|-----------|------------------|---------------|----------------|--|--|--|
| 1.4. How to t                                                                        | est the "ping_i                               | p" function?                                                                                       |           |                  |               |                |  |  |  |
| Before testing, you must download the ISaGRAF project (e.g., "IP TEST1") to the PAC. |                                               |                                                                                                    |           |                  |               |                |  |  |  |
|                                                                                      |                                               |                                                                                                    |           |                  |               |                |  |  |  |
| 1.4.1. Download                                                                      | the ISaGRAF pro                               | ject                                                                                               |           |                  |               |                |  |  |  |
| 1. Click the me                                                                      | enu bar "Debug >                              | Link setup" or 🍡 t                                                                                 | ool butto | on to set the d  | ownload IP (  | i.e., PAC IP). |  |  |  |
| 2. Click the me                                                                      | enu bar "Make > N                             | Make application" or                                                                               | 🎘 too     | ol button to re- | -compile this | project.       |  |  |  |
|                                                                                      |                                               | ( <b>1</b> ) <b>(</b> ) <b>(</b> ) <b>(</b> ) <b>(</b> ) <b>(</b> ) <b>(</b> ) <b>(</b> ) <b>(</b> |           |                  |               |                |  |  |  |
| <b>1</b>                                                                             | ile Make Project Tu                           | nols Debug Ontions Hel                                                                             | 1         |                  | ×             |                |  |  |  |
|                                                                                      |                                               |                                                                                                    |           | रे 🛛 🕹           |               |                |  |  |  |
|                                                                                      |                                               |                                                                                                    |           |                  |               | -              |  |  |  |
| _                                                                                    |                                               | 2. Compile                                                                                         | 3. Downl  | load 1. Se       | et the PAC IP |                |  |  |  |
|                                                                                      |                                               |                                                                                                    |           |                  |               |                |  |  |  |
|                                                                                      | PC-PLC lin                                    | k parameters                                                                                       |           |                  | ×             |                |  |  |  |
|                                                                                      | Target Slav                                   | /e Number:                                                                                         |           | <u></u> K        |               |                |  |  |  |
|                                                                                      | Communica                                     | ation port: ETHER                                                                                  | NET       | ▼ Canc           | el            |                |  |  |  |
|                                                                                      |                                               |                                                                                                    |           |                  |               |                |  |  |  |
| ETHERNET link parameters                                                             |                                               |                                                                                                    |           |                  |               |                |  |  |  |
|                                                                                      | Internet address:                             | 192.168.79.112                                                                                     |           |                  |               |                |  |  |  |
|                                                                                      | Port number:                                  | 502                                                                                                | Cano      |                  |               |                |  |  |  |
|                                                                                      | The Workbench                                 | uses the WINSOCK.DLL                                                                               |           |                  |               |                |  |  |  |
|                                                                                      | library for TCP-IP<br>that this file is corre | communications. Ensure                                                                             |           |                  |               |                |  |  |  |
|                                                                                      |                                               | disk.                                                                                              |           |                  |               |                |  |  |  |
|                                                                                      |                                               |                                                                                                    |           |                  |               |                |  |  |  |
| 3. Click the me                                                                      | enu bar "Debug >                              | Debug" or 🙎 tool                                                                                   | button t  | o download th    | ne "IP_TEST1  | "project.      |  |  |  |
| After downl                                                                          | oading this proje                             | ct, the "Debugger" wi                                                                              | ndow wil  | ll show as the   | figure below  | •              |  |  |  |
|                                                                                      |                                               |                                                                                                    |           |                  |               |                |  |  |  |
|                                                                                      | Sagraf - IP_I                                 | Ontions Help                                                                                       |           |                  | - U X         |                |  |  |  |
| ±                                                                                    | <b> ३</b> ▶( ≫   ▶                            | M M 🐼 🦓 🖗                                                                                          |           |                  |               |                |  |  |  |
|                                                                                      | RUN allowed=                                  | 0 current=3                                                                                        | maxi      | imum=3 oʻ        | verflow=0     |                |  |  |  |
|                                                                                      | n:21:23 [n]: abbu                             | cation stopped                                                                                     |           |                  |               |                |  |  |  |
| L                                                                                    |                                               |                                                                                                    |           |                  |               |                |  |  |  |
|                                                                                      |                                               |                                                                                                    |           |                  |               |                |  |  |  |
| ICP DAS Co., Ltd. Technical Document                                                 |                                               |                                                                                                    |           |                  |               |                |  |  |  |

| Classification | ISaGRAF Chine |         |       |      |           |      |         |
|----------------|---------------|---------|-------|------|-----------|------|---------|
| Author         | Janice Hong   | Version | 1.0.0 | Date | Apr. 2014 | Page | 10 / 10 |

#### 1.4.2. Test the ISaGRAF project

 After downloading the project to the PAC, open the "I/O connection" window (refer to <u>Section</u> <u>1.3.3</u>). As the figure below, if the return value for the variable ("OK1" or "OK2") is "TRUE" that means the connection is successful and "FALSE" refers to the connection failed.

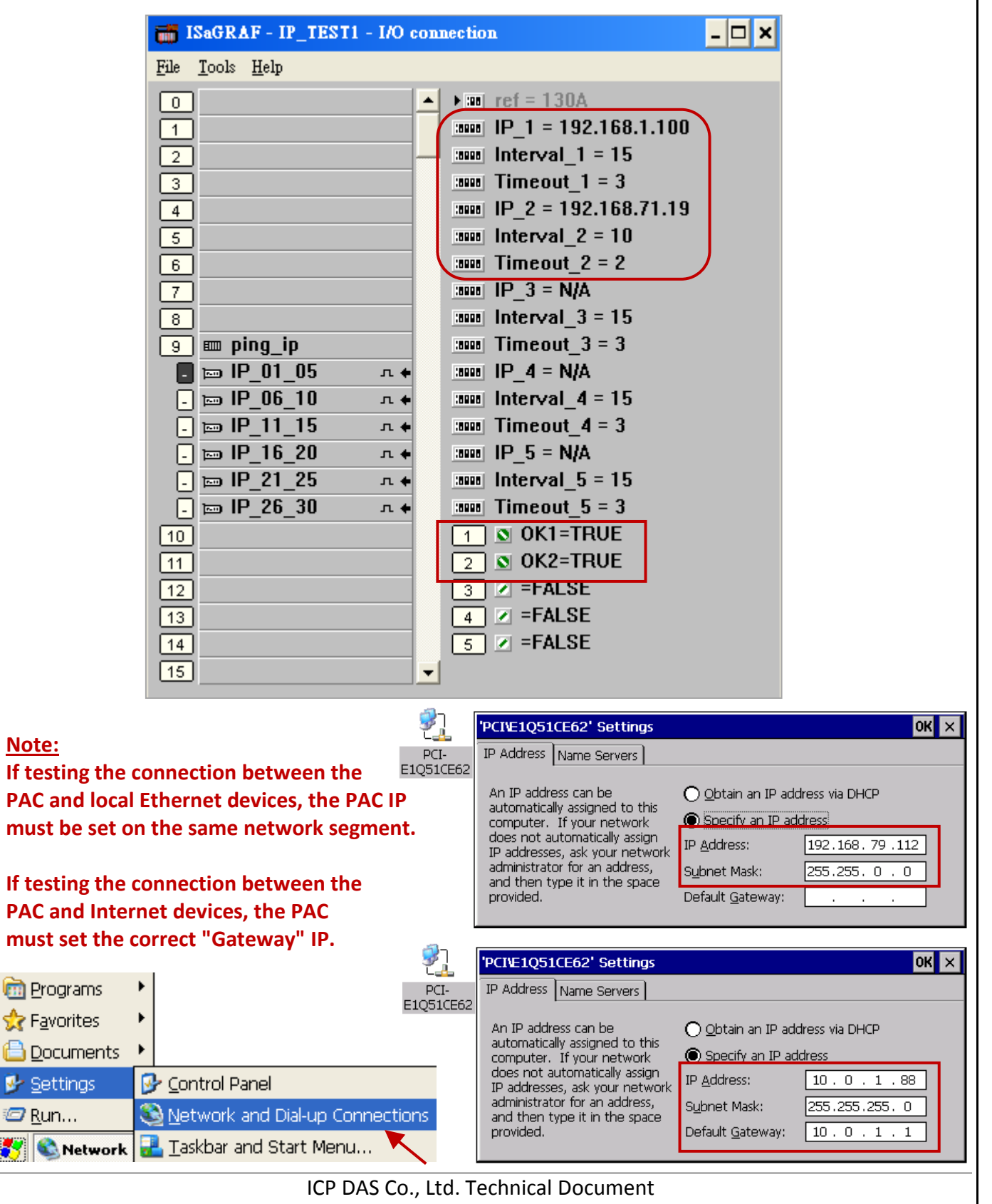